# **Internet Update**

#### PAINTMANAGER® XI Software

## **Enable Internet Update**

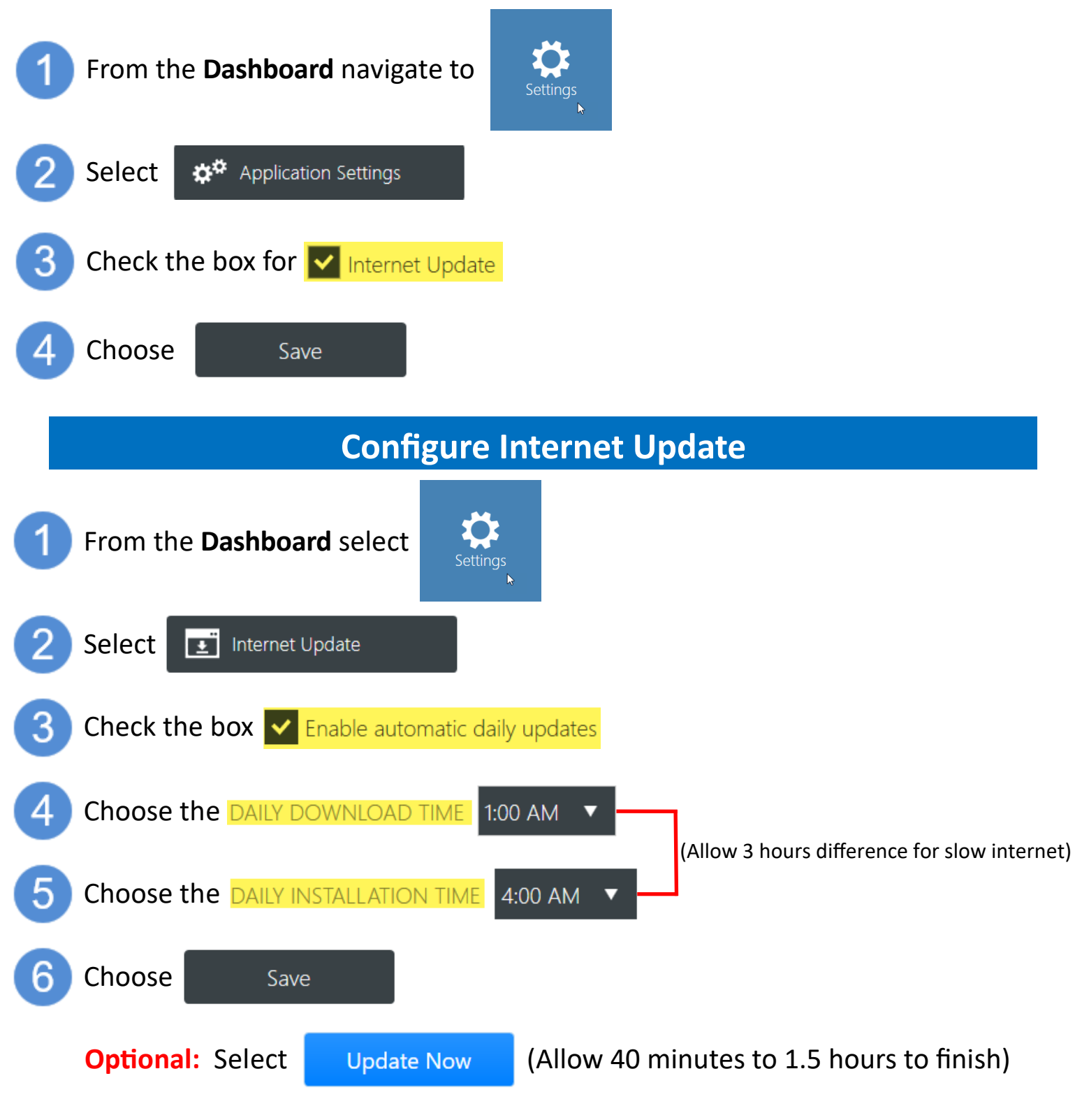

(See Other Side for Steps to Determine if Internet Update is Working)

## **Check Status**

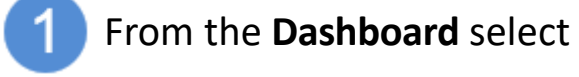

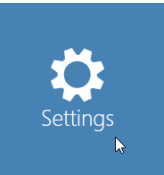

2

Select Internet Update

### **Update Successful**

| DATE/TIME            | STATUS                                      |  |
|----------------------|---------------------------------------------|--|
| 2/15/2019 9:02:46 AM | Updates have been installed                 |  |
| 2/15/2019 9:01:12 AM | Installing updates                          |  |
| 2/15/2019 9:00:12 AM | Waiting for server and clients to shut down |  |
| 2/15/2019 8:00:15 AM | Download complete                           |  |
| 2/15/2019 8:00:11 AM | Downloading updates                         |  |
| 2/15/2019 8:00:10 AM | Checking for available updates              |  |

#### **Update Not Successful**

#### (Call the Help Desk for Assistance)

#### DATE/TIME

8/11/2017 11:04:47 AM There was a problem downloading updates. See the log for more details

8/11/2017 11:04:44 AM Checking for available updates

**STATUS** 

8/11/2017 11:04:44 AM Update triggered by user

(Other type of error messages may be reported)

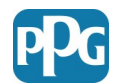

© 2019 PPG Industries, Inc. All rights reserved. The PPG Logo and PaintManager are registered trademarks of PPG Industries Ohio, Inc.